# Vereinfachte Zugriffsrichtlinie mit ODBC und ISE DB (benutzerdefiniertes Attribut) für großes Campus-Netzwerk

# Inhalt

Einleitung Voraussetzungen Anforderungen Verwendete Komponenten Hintergrundinformationen **Technologietrends** Problem Vorgeschlagene Lösung Konfiguration mit externer DB **ODBC-Beispielkonfigurationen** Lösungs-Workflow (ISE 2.7 und früher) Vorteile Nachteile Externe DB - Beispielkonfigurationen Lösungs-Workflow (nach ISE 2.7) Externe DB - Beispielkonfigurationen Interne Datenbank verwenden Lösungs-Workflow Vorteile Nachteile Interne DB-Beispielkonfigurationen Schlussfolgerung Zugehörige Informationen Glossar

# Einleitung

In diesem Dokument wird eine umfangreiche Campus-Bereitstellung ohne Kompromisse bei den Funktionen und der Durchsetzung von Sicherheitsrichtlinien beschrieben. Die Identity Services Engine (ISE), die Sicherheitslösung von Cisco für Endgeräte, erfüllt diese Anforderung durch die Integration in eine externe Identitätsquelle.

Bei großen Netzwerken mit mehr als 50 geografischen Standorten, mehr als 4.000 unterschiedlichen Benutzerprofilen und mehr als 600.000 Endpunkten müssen herkömmliche IBN-Lösungen aus einem anderen Blickwinkel betrachtet werden - mehr als nur Funktionen, unabhängig davon, ob sie mit allen Funktionen skalierbar sind. Die IBN-Lösung (Intent-Based Network) in herkömmlichen großen Netzwerken erfordert neben den Funktionen einen zusätzlichen Fokus auf Skalierbarkeit und einfaches Management.

### Voraussetzungen

### Anforderungen

Cisco empfiehlt, dass Sie über Kenntnisse in folgenden Bereichen verfügen:

- 802.1x/MAB-Authentifizierung
- Cisco Identity Service Engine (Cisco ISE)
- Cisco TrustSec (CTS)

### Verwendete Komponenten

Die Informationen in diesem Dokument basierend auf folgenden Software- und Hardware-Versionen:

- Cisco Identity Services Engine (ISE) Version 2.6 Patch 2 und Version 3.0
- Windows Active Directory (AD) Server 2008 Version 2
- Microsoft SQL Server 2012

Die Informationen in diesem Dokument beziehen sich auf Geräte in einer speziell eingerichteten Testumgebung. Alle Geräte, die in diesem Dokument benutzt wurden, begannen mit einer gelöschten (Nichterfüllungs) Konfiguration. Wenn das Netzwerk in Betrieb ist, stellen Sie sicher, dass Sie die potenziellen Auswirkungen jeder Konfiguration kennen.

### Hintergrundinformationen

Die grundlegenden Elemente einer Identity Based Network (IBN)-Lösung sind Supplicant, Authenticator und Authentication (AAA) Server. Der Supplicant ist ein Agent auf dem Endpunkt, der die Anmeldeinformationen bereitstellt, wenn der Netzwerkzugriff angefordert wird. Authenticator oder NAS (Network Access Server) ist die Zugriffsebene, die Netzwerk-Switches und WLCs umfasst, die die Anmeldeinformationen für den AAA-Server übertragen. Der Authentifizierungsserver validiert die Benutzerauthentifizierungsanforderung anhand eines ID-Speichers und autorisiert sie entweder durch Akzeptieren oder Ablehnen des Zugriffs. Der ID-Speicher kann sich im AAA-Server oder auf einem externen dedizierten Server befinden.

Dieses Bild zeigt die grundlegenden IBN-Elemente.

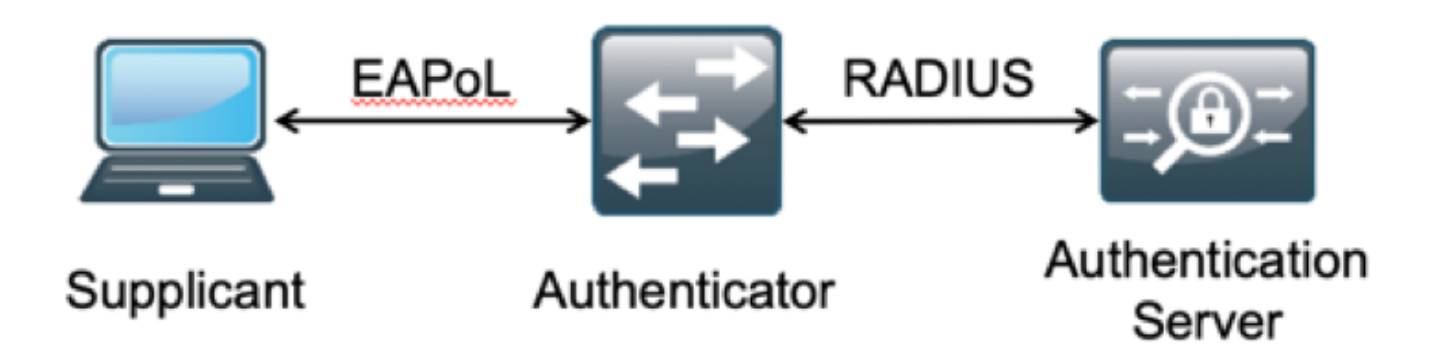

RADIUS ist ein UDP-basiertes Protokoll (User Datagram Protocol), bei dem Authentifizierung und Autorisierung miteinander verbunden sind. In der Cisco IBN-Lösung für Campus-Unternehmen

fungiert der Policy Service Node (PSN) der ISE als AAA-Server, der die Endpunkte anhand des Unternehmens-ID-Speichers authentifiziert und unter bestimmten Bedingungen autorisiert.

In der Cisco ISE werden Authentifizierungs- und Autorisierungsrichtlinien konfiguriert, um diese Anforderungen zu erfüllen. Die Authentifizierungsrichtlinien umfassen den Medientyp (kabelgebunden oder drahtlos) sowie die EAP-Protokolle für die Benutzervalidierung. Autorisierungsrichtlinien bestehen aus Bedingungen, die die Kriterien für die Übereinstimmung der verschiedenen Endpunkte und das Netzwerkzugriffsergebnis definieren. Dabei kann es sich um ein VLAN, eine herunterladbare ACL oder ein Secure Group Tag (SGT) handeln. Dies sind die maximalen Skalierungszahlen für Richtlinien, mit denen die ISE konfiguriert werden kann.

Diese Tabelle zeigt die Skalierung der Cisco ISE-Richtlinien.

| Attribut                                        | Skalierungszahl                                           |
|-------------------------------------------------|-----------------------------------------------------------|
| Maximale Anzahl von<br>Authentifizierungsregeln | 1000 (Policy Set Mode)                                    |
| Maximale Anzahl von<br>Autorisierungsregeln     | 3.000<br>(Richtliniensatzmodus)<br>mit 3200 Autz-Profilen |

### Technologietrends

Die Segmentierung hat sich zu einem der wichtigsten Sicherheitselemente für moderne Unternehmensnetzwerke entwickelt, ohne dass ein tatsächliches Edge-Netzwerk erforderlich ist. Die Endpunkte können zwischen internen und externen Netzwerken wechseln. Die Segmentierung hilft, alle Sicherheitsangriffe auf ein bestimmtes Segment einzudämmen, um das Netzwerk zu durchdringen. Die SDA-Lösung (Software-Defined Access) von heute bietet mithilfe von Cisco ISE TrustSec eine Möglichkeit zur Segmentierung auf Grundlage des Geschäftsmodells des Kunden, um Abhängigkeiten von Netzwerkelementen wie VLANs oder IP-Subnetzen zu vermeiden.

### Problem

ISE-Richtlinienkonfiguration für große Unternehmensnetzwerke mit mehr als 500 unterschiedlichen Endgeräteprofilen - die Anzahl der Autorisierungsrichtlinien kann bis zu einem nicht zu verwaltenden Punkt ansteigen. Selbst wenn die Cisco ISE dedizierte Autorisierungsbedingungen unterstützt, um so viele Benutzerprofile zu verwalten, besteht die Herausforderung darin, diese Vielzahl an Richtlinien durch Administratoren zu verwalten.

Darüber hinaus benötigen Kunden ggf. gemeinsame Autorisierungsrichtlinien anstelle dedizierter Richtlinien, um Managementkosten zu vermeiden, und verfügen auf der Grundlage ihrer Kriterien über differenzierten Netzwerkzugriff für Endgeräte.

Betrachten Sie beispielsweise ein Unternehmensnetzwerk mit Active Directory (AD) als **Quelle der Wahrheit,** und das einzigartige Differenzierungsmerkmal des Endpunkts ist eines der Attribute in AD. In diesem Fall umfasst die herkömmliche Richtlinienkonfiguration mehr Autorisierungsrichtlinien für jedes einzelne Endgeräteprofil.

Bei dieser Methode wird jedes Endpunktprofil mit einem AD-Attribut unter domain.com unterschieden. Daher muss eine dedizierte Autorisierungsrichtlinie konfiguriert werden.

Diese Tabelle zeigt die traditionellen AuthZ-Richtlinien.

|             | Wenn AnyConnect gleich Benutzer-UND-Maschine-beide-erfolgreich UND |
|-------------|--------------------------------------------------------------------|
| Richtlinie  | Wenn AD-Gruppe GLEICH domain.com/groups/ABC<br>DANN                |
|             | SGT:C2S-ABC UND VLAN:1021                                          |
|             | Wenn AnyConnect gleich Benutzer-UND-Maschine-beide-erfolgreich UND |
| Richtlinie  | Wenn AD-Gruppe GLEICH domain.com/groups/DEF<br>DANN                |
|             | SGT:C2S-DEF UND VLAN:1022                                          |
|             | Wenn AnyConnect gleich Benutzer-UND-Maschine-beide-erfolgreich UND |
| Richtlinie  | Wenn AD-Gruppe GLEICH domain.com/groups/GHI<br>DANN                |
|             | SGT:C2S-GHI UND VLAN:1023                                          |
|             | Wenn AnyConnect gleich Benutzer-UND-Maschine-beide-erfolgreich     |
| <b>XV</b> 7 | UND                                                                |
| Richtlinie  | Wenn AD-Gruppe GLEICH domain.com/groups/XYZ<br>DANN                |
|             | SGT:C2S-XYZ UND VLAN:1024                                          |

### Vorgeschlagene Lösung

Um die Verletzung der maximal skalierbaren Anzahl unterstützter Autorisierungsrichtlinien auf der Cisco ISE zu umgehen, wird eine externe Datenbank vorgeschlagen, die die Autorisierung jedes Endpunkts mit dem aus den Attributen abgerufenen Autorisierungsergebnis vornimmt. Wenn AD beispielsweise als externe Datenbank für die Autorisierung verwendet wird, können alle nicht verwendeten Benutzerattribute (wie Abteilungs- oder Pin-Code) referenziert werden, um autorisierte Ergebnisse bereitzustellen, die mit SGT oder VLAN verknüpft sind.

Dies wird durch die Integration der Cisco ISE in eine externe Datenbank oder in die interne ISE-Datenbank erreicht, die mit benutzerdefinierten Attributen konfiguriert ist. In diesem Abschnitt wird die Bereitstellung dieser beiden Szenarien erläutert:

Anmerkung: In beiden Optionen enthält die DB die Benutzer-ID, aber nicht das Kennwort der DOT1X-Endpunkte. Die DB dient nur als Autorisierungspunkt. Die Authentifizierung kann weiterhin der ID-Speicher des Kunden sein, der sich in den meisten Fällen auf dem Active Directory (AD)-Server befindet.

### Konfiguration mit externer DB

Die Cisco ISE ist zur Validierung der Endgeräteanmeldeinformationen in eine externe Datenbank integriert:

Diese Tabelle zeigt die validierten externen Identitätsquellen.

Externe IdentitätsquelleBetriebssystem/VersionActive DirectoryHicrosoft Windows Active Directory 2003—

| Microsoft Windows Active Directory 2003 R2<br>Microsoft Windows Active Directory 2008<br>Microsoft Windows Active Directory 2008 R2<br>Microsoft Windows Active Directory 2012<br>Microsoft Windows Active Directory 2012 R2<br>Microsoft Windows Active Directory 2016<br>LDAP-Server |                            |
|----------------------------------------------------------------------------------------------------|----------------------------|
| SunONE LDAP-Verzeichnisserver                                                                                                    | Version 5.2                |
| OpenLDAP-Verzeichnisserver                                                                                                    | Version 2.4.23             |
| Jeder LDAP v3-kompatible Server                                                                                                    | —                          |
| Token-Server                                                                                                    |                            |
| RSA ACE/Server                                                                                                    | Serie 6.x                  |
| RSA-Authentifizierungs-Manager                                                                                                    | Serien 7.x und 8.x         |
| Jeder RADIUS RFC 2865-kompatible                                                                                                    |                            |
| Tokenserver                                                                                                    |                            |
| Security Assertion Markup Language (SAML)                                                                                                    | Single Sign-On (SSO)       |
| Microsoft Azure                                                                                                    | —                          |
| Oracle Access Manager (OAM)                                                                                                    | Version 11.1.2.2.0         |
| Oracle Identity Federation (OIF)                                                                                                    | Version 11.1.1.2.0         |
| PingFederate-Server                                                                                                    | Version 6.10.0.4           |
| PingOne Cloud                                                                                                    |                            |
| Sichere Authentifizierung                                                                                                    | 8.1.1                      |
| Jeder SAMLv2-konforme Identitätsanbieter                                                                                                    |                            |
| Open Database Connectivity (ODBC) Identity                                                                                                    | Source                     |
| Microsoft SQL Server (MS SQL)                                                                                                    | Microsoft SQL Server 2012  |
| Oracle                                                                                                    | Enterprise Edition Version |
| PostareSQL                                                                                                    | 9                          |
| Svbase                                                                                                    | 16                         |
| MySQI                                                                                                    | 6.3                        |
| Social Login (für Gastbenutzerkonten)                                                                                                    |                            |
| Facebook                                                                                                    | _                          |

#### ODBC-Beispielkonfigurationen

Diese Konfiguration wird in Microsoft SQL durchgeführt, um die Lösung zu erstellen:

Schritt 1: Öffnen Sie SQL Server Management Studio (**Startmenü > Microsoft SQL Server**), um eine Datenbank zu erstellen:

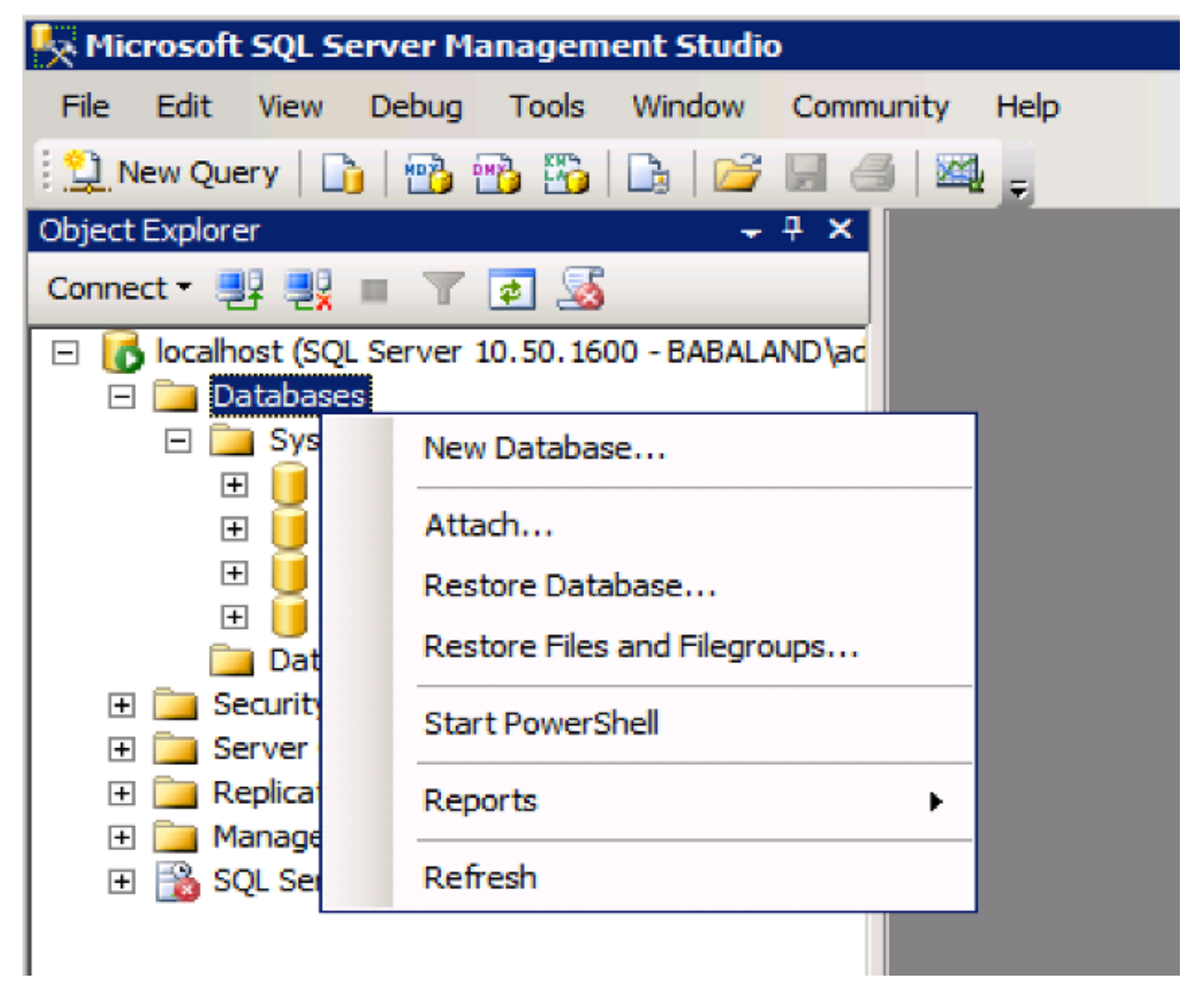

Schritt 2: Geben Sie einen Namen an, und erstellen Sie die Datenbank.

| 🚪 New Database                                                                                                    |                    |           |                     |         |                           |                                        | - 🗆 × |
|----------------------------------------------------------------------------------------------------|--------------------|-----------|---------------------|---------|---------------------------|----------------------------------------|-------|
| Select a page                                                                                                    | 🔄 Script 🝷 📑 H     | Help      |                     |         |                           |                                        |       |
| General                                                                                                    |                    |           |                     |         |                           |                                        |       |
| Flegroups                                                                                                    | Database name:     |           | ISEDB               |         |                           |                                        |       |
|                                                                                                    | Owner:             |           | <default></default> | ,       |                           |                                        |       |
|                                                                                                    | 🔽 Use full-text in | ndexing   |                     |         |                           |                                        | _     |
|                                                                                                    | Database files:    |           |                     |         |                           |                                        |       |
|                                                                                                    | Logical Name       | File Type | Filegroup           | Initial | Autogrowth                | Path                                   |       |
|                                                                                                    | ISEDB              | Rows Data | PRIMARY             | 2       | By 1 MB, unrestricted gro | C:\Program Files\Microsoft SQL Server\ | MS    |
|                                                                                                    | ISEDB_log          | Log       | Not Appli           | 1       | By 10 percent, unrestrict | C:\Program Files\Microsoft SQL Server\ | MS    |
| Connection<br>Server:<br>localhost<br>Connection:<br>BABALAND\administrator<br>Wew connection properties<br>Progress<br>Ready<br>Ready |                    |           |                     |         |                           | Add Remove                             |       |
|                                                                                                    |                    |           |                     |         |                           | OK Cano                                | a/    |

Schritt 3: Erstellen Sie eine neue Tabelle mit den erforderlichen Spalten als Parameter für Endpunkte, um autorisiert zu werden.

| 😾 WIN-R4PMESFSC16\INFY_MS_SQL_SERV.INFY_DB - dbo.Table_2* - Microsoft SQL Server Management Studio (Administrator) 📃 🗗 |                                            |                                                                                                    |             |          |             | _ 8 × |          |
|----------------------------------------------------------------------------------------------------|--------------------------------------------|----------------------------------------------------------------------------------------------------|-------------|----------|-------------|-------|----------|
| File Edit View Project Debug Table Designer Tools Window Help                                                          |                                            |                                                                                                    |             |          |             |       |          |
|                                                                                                    |                                            |                                                                                                    |             |          |             |       |          |
|                                                                                                    |                                            |                                                                                                    |             |          |             |       |          |
| : 🏂   /   🗝 📁 📾 🐜 🛄 🎬 🖕                                                                                                |                                            |                                                                                                    |             |          |             |       |          |
| Object Explorer                                                                                                    | WIN                                        | N-R4PMESFSC16\INY_DB                                                                                             | dbo.Table_2 | 2* ×     |             |       | <u> </u> |
| Connect 🕶 🛃 💷 🍸 🧟 🍒                                                                                                    |                                            | Column Name                                                                                                    | Data T      | ype      | Allow Nulls |       |          |
| 🖃 🐻 WIN-R4PMESFSC16\INFY_MS_SQL_SERV (SQL 🔺                                                                            |                                            | Username                                                                                                    | varchar(MA  | AX)      |             |       |          |
| 🖃 🚞 Databases                                                                                                    |                                            | VLAN                                                                                                    | varchar(MA  | X)       |             |       |          |
| 🛨 🚞 System Databases                                                                                                   |                                            | ProjectId                                                                                                    | varchar(MA  | X)       | Г           |       |          |
| Database Snapshots                                                                                                    | Þ                                          | UserGroup                                                                                                    | varchar(MA  | (X)      | V           |       |          |
|                                                                                                    | ÷                                          |                                                                                                    |             |          |             |       |          |
|                                                                                                    |                                            |                                                                                                    |             |          | L           |       |          |
| System Tables                                                                                                    |                                            |                                                                                                    |             |          |             |       |          |
| FileTables                                                                                                    | -                                          | and the second second second second second second second second second second second second second second second |             |          |             |       |          |
|                                                                                                    | C                                          | olumn Properties                                                                                                 |             |          |             |       |          |
| + 🧰 Views                                                                                                    | ſ                                          |                                                                                                    |             |          |             |       |          |
| 🛨 🚞 Synonyms                                                                                                    |                                            |                                                                                                    |             |          |             |       |          |
| 🕀 🚞 Programmability                                                                                                    | Ŀ                                          | (General)                                                                                                    |             |          |             |       | 11       |
| 🕀 🚞 Service Broker                                                                                                    |                                            | (Name)                                                                                                    |             | UserGrou | q           |       |          |
| 🛨 🧰 Storage                                                                                                    |                                            | Allow Nulls                                                                                                    |             | Yes      |             |       |          |
| Security                                                                                                    |                                            | Data Type                                                                                                    |             | varchar( | MAX)        |       |          |
| Users                                                                                                    |                                            | Default Value or Binding                                                                                         |             |          |             |       |          |
| 🗄 🦲 Roles                                                                                                    | E                                          | Table Designer                                                                                                   |             |          |             |       | <b>_</b> |
| 🛨 🦲 Schemas                                                                                                    | Collation <database default=""></database> |                                                                                                    |             |          |             |       | <u> </u> |
| Asymmetric Keys                                                                                                    |                                            | (General)                                                                                                    |             |          |             |       |          |
| Ceruncates                                                                                                    |                                            |                                                                                                    |             |          |             |       |          |
| E Database Audit Specifications                                                                                        |                                            |                                                                                                    |             |          |             |       |          |
|                                                                                                    | _                                          |                                                                                                    |             |          |             |       |          |
|                                                                                                    | -                                          |                                                                                                    |             |          |             |       |          |

Schritt 4: Erstellen Sie eine Prozedur, um zu überprüfen, ob der Benutzername vorhanden ist.

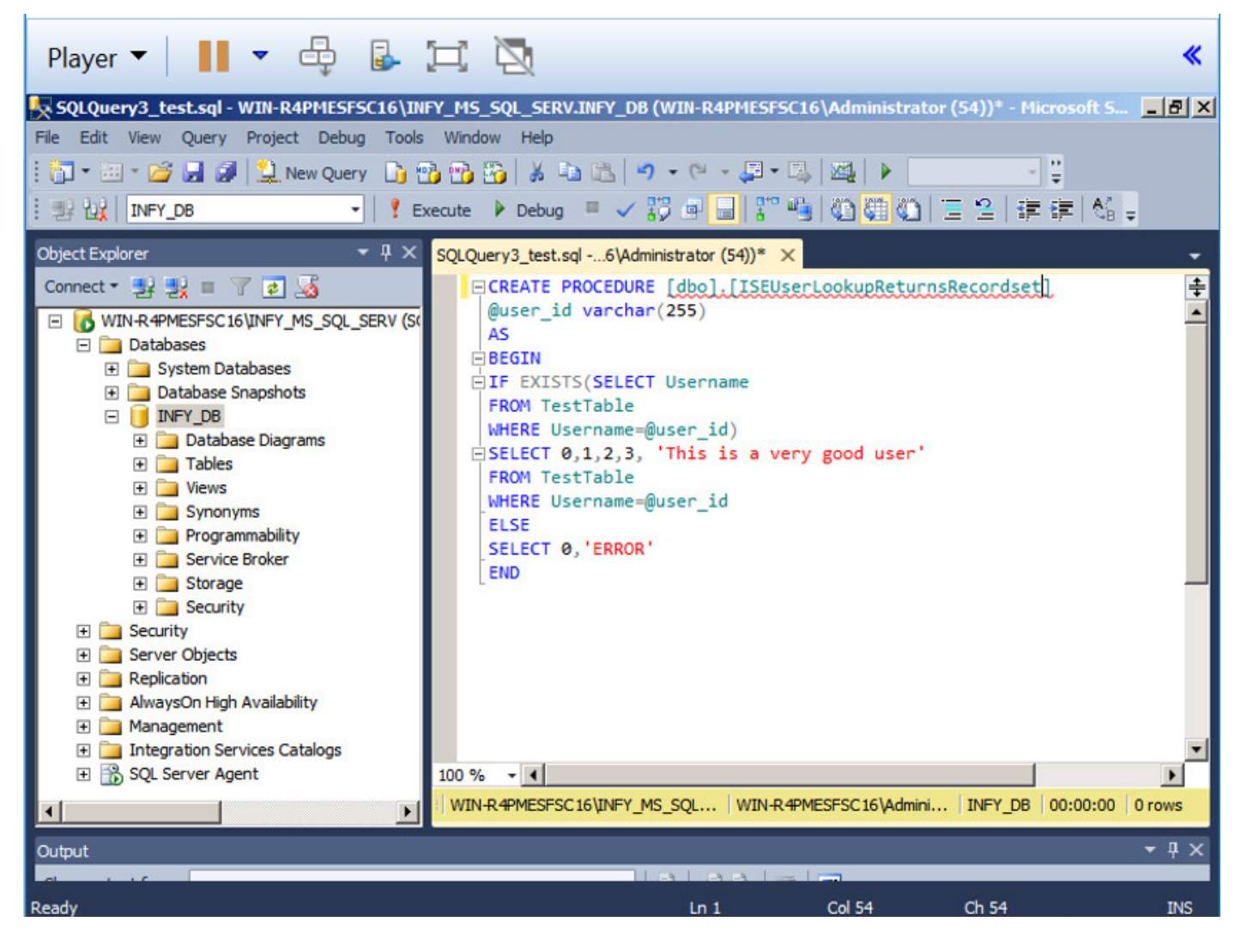

Schritt 5: Erstellen Sie eine Prozedur, um Attribute (SGT) aus der Tabelle abzurufen.

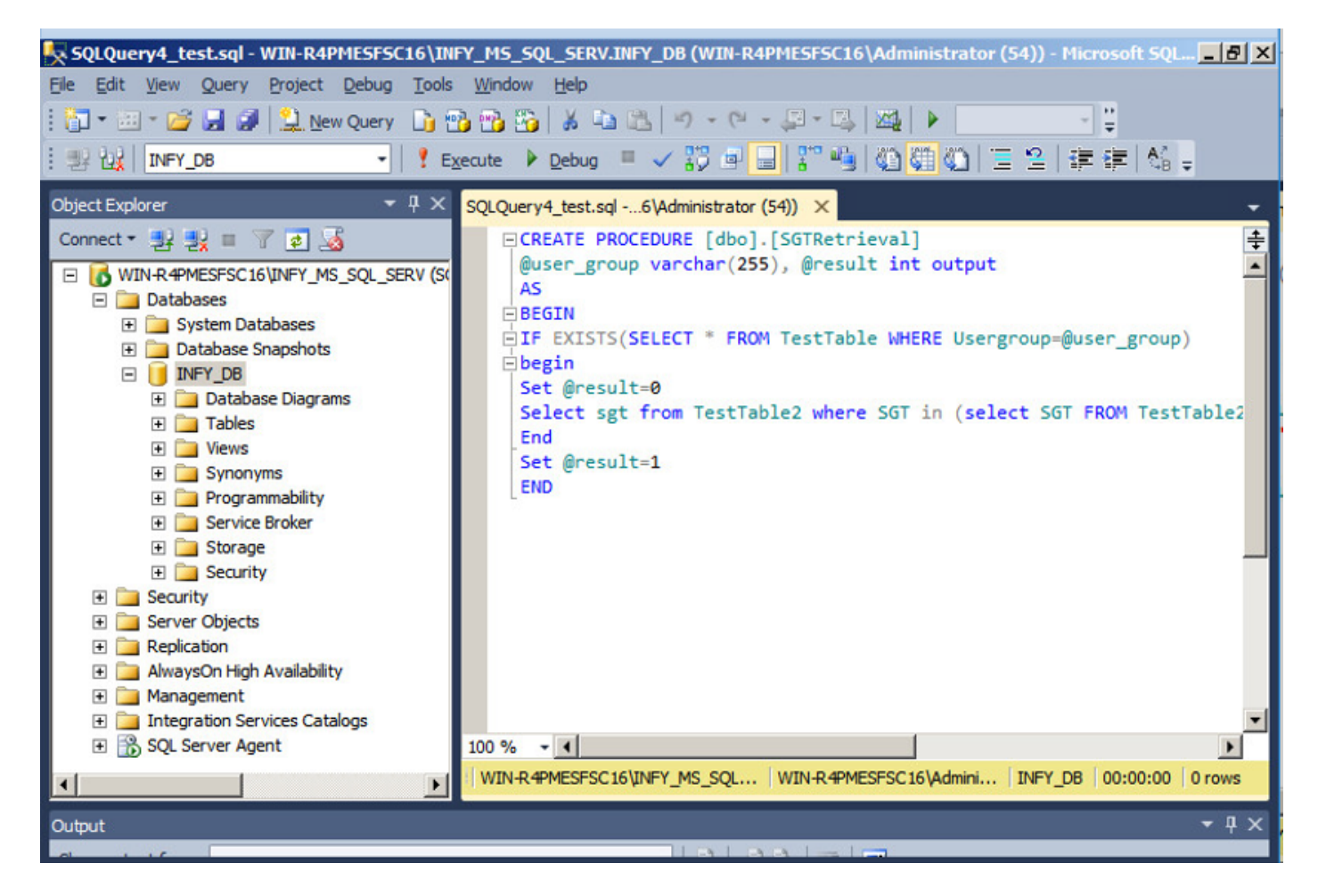

In diesem Dokument wird die Cisco ISE in die Microsoft SQL-Lösung integriert, um die Anforderungen für die Autorisierungsskalierung in großen Unternehmensnetzwerken zu erfüllen.

#### Lösungs-Workflow (ISE 2.7 und früher)

Bei dieser Lösung ist die Cisco ISE in ein Active Directory (AD) und Microsoft SQL integriert. AD wird als Authentifizierungs-ID-Speicher und MS SQL für die Autorisierung verwendet. Während des Authentifizierungsprozesses leitet das Netzwerkzugriffsgerät (Network Access Device, NAD) die Benutzeranmeldeinformationen an das PSN weiter - den AAA-Server in der IBN-Lösung. PSN überprüft die Anmeldeinformationen des Endpunkts im Active Directory-ID-Speicher und authentifiziert den Benutzer. Die Autorisierungsrichtlinie bezieht sich auf die MS SQL-Datenbank, um autorisierte Ergebnisse wie SGT/VLAN abzurufen, für die die **Benutzer-ID** als Referenz verwendet wird.

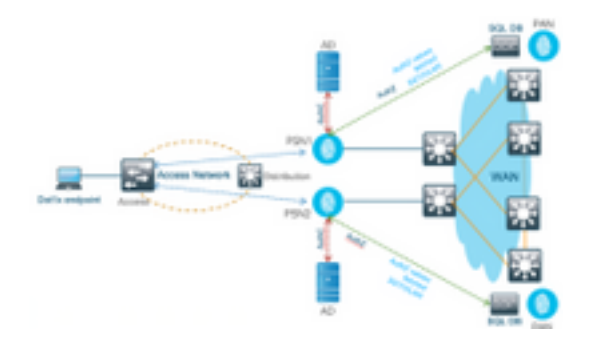

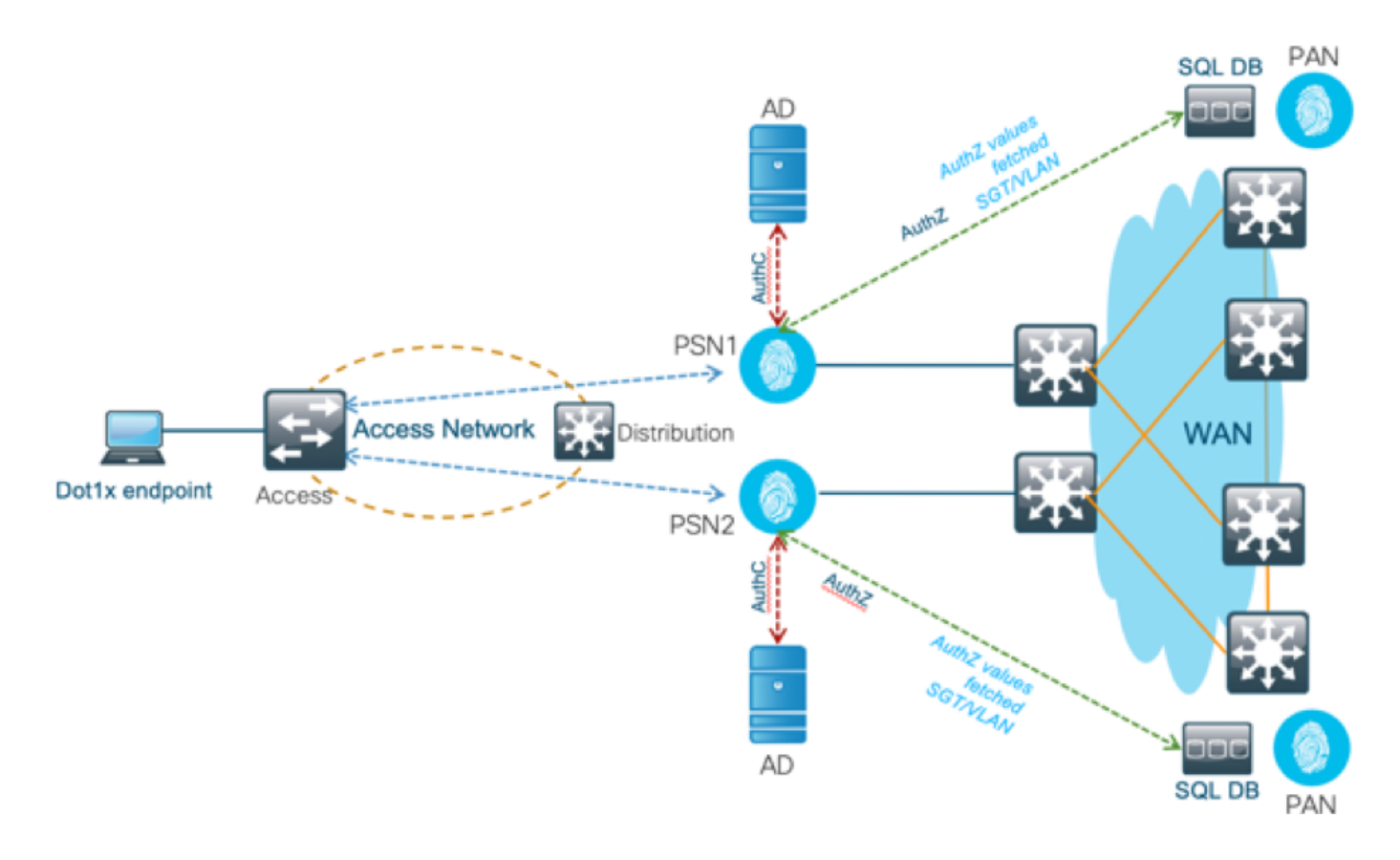

#### Vorteile

Diese Lösung bietet die folgenden Vorteile, die sie flexibel macht:

- Die Cisco ISE kann alle möglichen zusätzlichen Funktionen nutzen, die die externe DB bietet.
- Für diese Lösung gelten keine Größenbeschränkungen der Cisco ISE.

#### Nachteile

Diese Lösung hat folgende Nachteile:

- Zusätzliche Programmierung erforderlich, um die Anmeldeinformationen für den Endpunkt in die externe DB einzutragen.
- Wenn die externe DB nicht lokal wie PSNs vorhanden ist, ist diese Lösung vom WAN abhängig, das sie zum <sup>dritten</sup> Fehlerpunkt im AAA-Datenfluss des Endpunkts macht.
- Erfordert zusätzliches Wissen zur Verwaltung externer DB-Prozesse und -Verfahren.
- Fehler, die durch die manuelle Konfiguration der Benutzer-ID für DB verursacht wurden, müssen berücksichtigt werden.

#### Externe DB - Beispielkonfigurationen

In diesem Dokument wird Microsoft SQL als externe Datenbank dargestellt, die als Autorisierungspunkt verwendet wird.

Schritt 1: Erstellen Sie den ODBC Identity Store in Cisco ISE aus dem Menü Administration > External Identity Source > ODBC und testen Sie die Verbindungen.

| Identities Groups External Identit | y Sources Identity Source Seque                                                                      | ences + Settings                               |                   |               |               |
|------------------------------------|----------------------------------------------------------------------------------------------------|------------------------------------------------|-------------------|---------------|---------------|
| External Identity Sources          | ODBC List > New ODBC List > New ODBC List > New ODBC Identity<br>General<br>* Name Si<br>Description | ODBC Identity Source<br>Connection S<br>DA_SQL | Stored Procedures | Attributes    | Groups        |
| ODBC List > ISE_ODBC               |                                                                                                    |                                                |                   |               |               |
| ODBC Identity Source               | e<br>Connection                                                                                      | Stored Procedures                              | Attri             | butes         | Groups        |
| ODBC DB connection de              | etails                                                                                               |                                                |                   |               |               |
| * Hostname/IP[:port]               | bast-ad-ca.cisco.con                                                                                 | n                                              |                   |               |               |
| * Database name                    | ISEDB                                                                                                |                                                |                   |               |               |
| Admin username                     | ISEDBUser                                                                                            | ()                                             |                   |               |               |
| Admin password                     | *****                                                                                                |                                                |                   |               |               |
| * Timeout                          | 5                                                                                                    | <b>—</b>                                       | •                 |               |               |
| * Retries                          | 1                                                                                                    |                                                | ION<br>succeeded  |               | x             |
| * Database type                    | Microsoft SQL Sep                                                                                    | Stored Proce                                   | duree             |               |               |
| Database type                      | Tact Connection                                                                                      | Plain text pa                                  | assword auther    | tication - No | t Configured  |
|                                    | rest connection                                                                                      | Plain text pa                                  | assword fetchin   | g - Not Conf  | igured        |
|                                    |                                                                                                    | Check userr                                    | name or machin    | ne exists - N | ot Configured |
|                                    |                                                                                                    | Fetch group                                    | s - Not Configu   | ired          | I             |
|                                    |                                                                                                    | Tetch attribu                                  | nes - Not Cont    | gurea         | Close         |

Schritt 2: Navigieren Sie auf der Seite ODBC zur Registerkarte Gespeicherte Prozeduren, um die in Cisco ISE erstellten Prozeduren zu konfigurieren.

| General         | Connection           | Stored Procedures | Attributes | Groups   |
|-----------------|----------------------|-------------------|------------|----------|
| Sto             | ored procedure type  | Returns recordset | <b>v</b>   |          |
| Plain text pass | word authentication  |                   | ۲          | $\oplus$ |
| Plain tex       | t password fetching  |                   | (i)        | $\oplus$ |
| heck usernam    | e or machine exists  |                   | 1          | $\oplus$ |
|                 | Fetch groups         |                   | (1)        | <b></b>  |
|                 | Fetch attributes     | SGTRetrieval      |            | Ð        |
| Search for MA   | AC Address in format | XX-XX-XX-XX-XX    | • ()       |          |
|                 |                      |                   |            |          |

Schritt 3: Holen Sie die Attribute für die Benutzer-ID aus der ODBC-ID-Quelle zur Überprüfung.

| Python and Data : SQL SI X 44 Configure ISE 2.1 with MIX 44 Generative Services Engine X                                                                                                    |              |  |  |  |
|----------------------------------------------------------------------------------------------------|--------------|--|--|--|
| ← → C 🗛 Not secure   bmps//10.82.72.34/admin/#administration/administration_identitymanagement/administration_identitymanagement_external                                                                                                    |              |  |  |  |
|                                                                                                    |              |  |  |  |
| System      Identity Management     Network Resources     Device Portal Management     pxGrid Services     Feed Service     Threat Centric NAC      Click here     Identities     Groups     External Identity Sources     Identity Sources     Settings | o do wirele: |  |  |  |
| External Identity Sources   Construct Authoniculan Purplia   Active Directory   LUAP   COBEC   RSA Social Directory   Social Login                                                                                                    |              |  |  |  |

| General | Connection | Sto  | ored Procedures                       | Attributes     | Groups        |                                |            |        |            |
|---------|------------|------|---------------------------------------|----------------|---------------|--------------------------------|------------|--------|------------|
| Name    | Desae      | Туре |                                       | Default Value  | No data av    | Name in ISE<br>allable         |            |        |            |
|         |            |      | Select Attribute:<br>Sample User or M | s from ODBC    |               | <ul> <li>Retrieve /</li> </ul> | Attributes | x      |            |
|         |            |      | ☐ Name<br>☑ sgt                       | Type<br>STRING | Default Value | Sgt                            |            |        |            |
|         |            |      |                                       |                |               |                                |            |        |            |
|         |            | -    |                                       |                |               |                                | ОК         | Cancel | 🕑 Location |
| Reset   |            |      |                                       |                |               |                                |            |        | Q Ner      |

Schritt 4: Erstellen Sie ein Autorisierungsprofil und konfigurieren Sie es. Gehen Sie in Cisco ISE zu Richtlinie > Ergebnisse > Autorisierungsprofil > Erweiterte Attributeinstellungen, und wählen Sie das Attribut als Cisco:cisco-av-pair. Wählen Sie die Werte als <Name der ODBC-Datenbank>:sgt aus, und speichern Sie sie.

| cisco Identity Services Engine     | Home   Context Visibility   Operations   Policy   Administration   Work Centers                                                                                                    |
|------------------------------------|----------------------------------------------------------------------------------------------------|
| Policy Sets Profiling Posture C    | Client Provisioning - Policy Elements                                                                                                    |
| Dictionaries + Conditions - Result | Is                                                                                                    |
| 0                                  | Authorization Profile                                                                                                    |
| ► Authentication                   | * Name SQL_AuthZ                                                                                                    |
| ▼ Authorization                    | Description //                                                                                                    |
| Authorization Drafilon             | *Access Type ACCESS_ACCEPT *                                                                                                    |
| Downloadable ACLs                  | Network Device Profile det Cisco *                                                                                                    |
| Profiling                          |                                                                                                    |
| Froming                            | Service Template                                                                                                    |
| ▶ Posture                          | Track Movement                                                                                                    |
| Client Provisioning                | Passive Identity Tracking                                                                                                    |
|                                    |                                                                                                    |
|                                    |                                                                                                    |
|                                    | ▼ Common Tasks                                                                                                    |
|                                    | Security Group                                                                                                    |
|                                    |                                                                                                    |
|                                    | VLAN Tag ID 1 Edit Tag ID/Name 100                                                                                                    |
|                                    |                                                                                                    |
|                                    | Voice Domain Permission                                                                                                    |
|                                    | Web Redirection (CWA_MDM_NSP_CPP)                                                                                                    |
|                                    |                                                                                                    |
|                                    |                                                                                                    |
|                                    | ✓ Advanced Attributes Settings                                                                                                    |
|                                    |                                                                                                    |
|                                    | Courter and South Sector Court Sector Sector |

Schritt 5: Erstellen Sie eine Autorisierungsrichtlinie, und konfigurieren Sie sie. Navigieren Sie in der Cisco ISE zu Policy > Policy Sets > Authorization Policy > Add. Setzen Sie die Bedingung als

Identity Source auf den SQL-Server. Wählen Sie das Ergebnisprofil als Autorisierungsprofil aus, das zuvor erstellt wurde.

| divelocities Identity Serv      | vices Engine Home 🔸 (                                           | ontext Visibility + Operations + Policy + Administration +Work Centers                                                                                                    | 🕕 License Warning 🔺 🔍 |      | <b>o</b> o |
|---------------------------------|-----------------------------------------------------------------|----------------------------------------------------------------------------------------------------|-----------------------|------|------------|
| ▼Network Access                 | GuestAccess     TrustSec                                        | PYOD + Profiler + Posture + Device Administration + PassiveID                                                                                                    |                       |      |            |
| Oveniew Ide     Authorization I | entities lid Groups Ext lid Source<br>Policy - Local Exceptions | Network Resources     PolicyElements     PolicyElements     Polic |                       |      |            |
| > Authorization I               | Policy - Global Exceptions                                      |                                                                                                    |                       |      |            |
| ♥ Authorization I               | Policy (18)                                                     |                                                                                                    |                       |      |            |
|                                 |                                                                 | Results                                                                                                    |                       |      |            |
| + Status                        | Rule Name                                                       | Conditions Profiles S                                                                                                    | Security Groups       | Hits | Actions    |
| Search                          |                                                                 |                                                                                                    |                       |      |            |
| 0                               | SOL_AutriZ                                                      | AND L Network Access NetworkDeviceName EQBALS REY_SQL_DENDO EsgL_Auth2                                                                                                    | Select from list • •  | 0    | ٥          |

Schritt 6: Sobald der Benutzer authentifiziert und autorisiert ist, müssen die Protokolle die dem Benutzer zugewiesene sgt zur Überprüfung enthalten.

| Result                  |                                                                                                    |
|-------------------------|----------------------------------------------------------------------------------------------------|
| State                   | ReauthSession:AC1004320000109702FD9BB4                                                                                                    |
| Class                   | CACS:AC1004320000109702FD9BB4:POD4-ISE/293950587/330                                                                                                    |
| Tunnel-Type             | (tag=1) VLAN                                                                                                    |
| Tunnel-Medium-Type      | (tag=1) 802                                                                                                    |
| Tunnel-Private-Group-ID | (tag=1) 400                                                                                                    |
| EAP-Key-Name            | 19:59:b7:15:23:a2:2c:27:b1:56:12:9d:39:b9:64:32:fd:a4:b6:bf:33:f9:0e:46:16:da:<br>8f:b7:17:37:13:73:d3:7e:19:50:8d:32:93:d9:6d:e4:0c:08:65:48:36:16:ec:ef:f7:31:5<br>b:84:fe:5d:a4:1b:ba:64:80:d7:0a:ea:b2 |
| cisco-av-pair           | cts:security-group-tag=0011-0                                                                                                    |
| MS-MPPE-Send-Key        | ****                                                                                                    |
| MS-MPPE-Recv-Key        | ****                                                                                                    |
| LicenseTypes            | Base license consumed                                                                                                    |
|                         |                                                                                                    |
| Session Events          |                                                                                                    |
| 2017-09-12 04:28:46.89  | RADIUS Accounting watchdog update                                                                                                    |
| 2017-09-12 04:28:43.708 | Authentication succeeded                                                                                                    |
| 2017-09-12 04:24:37.459 | Authentication succeeded                                                                                                    |
|                         |                                                                                                    |

#### Lösungs-Workflow (nach ISE 2.7)

Nach ISE 2.7 können Autorisierungsattribute von ODBC abgerufen werden, z. B. Vlan, SGT, ACL, und diese Attribute können in Richtlinien verwendet werden.

Bei dieser Lösung ist die Cisco ISE in Microsoft SQL integriert. MS SQL wird als ID-Speicher sowohl für die Authentifizierung als auch für die Autorisierung verwendet. Wenn die Anmeldeinformationen von den Endpunkten für PSN bereitgestellt werden, werden die Anmeldeinformationen mit der MS SQL-Datenbank abgeglichen. Die Autorisierungsrichtlinie bezieht sich auf die MS SQL-Datenbank zum Abrufen der autorisierten Ergebnisse wie SGT/VLAN, für die die **Benutzer-ID** als Referenz verwendet wird.

![](_page_15_Figure_1.jpeg)

Externe DB - Beispielkonfigurationen

Befolgen Sie die zuvor in diesem Dokument beschriebene Prozedur, um MS SQL DB zusammen mit Username, Password, VLAN ID und SGT zu erstellen.

Schritt 1: Erstellen Sie einen ODBC Identity Store in Cisco ISE aus dem Menü Administration > External Identity Source > ODBC und testen Sie die Verbindungen.

| E Cisco ISE                                                                                                    | Administration - Identity Management                                                            |
|----------------------------------------------------------------------------------------------------|-------------------------------------------------------------------------------------------------|
| Identities Groups External Ide                                                                                                    | ntity Sources Identity Source Sequences Settings                                                |
| External Identity Sources                                                                                                    | ODBC List > SDA_SQL<br>ODBC Identity Source                                                     |
| <ul> <li>Certificate Authentication F</li> <li>Active Directory</li> <li>LDAP</li> <li>ODBC</li> <li>SDA_SQL</li> <li>RADIUS Token</li> <li>RSA SecuriD</li> <li>SAML Id Providers</li> <li>Social Login</li> </ul> | General     Connection     Stored Procedures     Attributes     Groups       * Name     SDA_SQL |
|                                                                                                    |                                                                                                 |

Schritt 2: Navigieren Sie auf der Seite ODBC zur Registerkarte Gespeicherte Prozeduren, um die in Cisco ISE erstellten Prozeduren zu konfigurieren.

| E Cisco ISE                                                                    |                                             |                      | Adminis  | tratio     | n • Idr  | - Identity Management   |
|--------------------------------------------------------------------------------|---------------------------------------------|----------------------|----------|------------|----------|-------------------------|
| Identities Groups External Ide                                                 | ntity Sources Identity Source               | e Sequences Set      | tings    |            |          |                         |
| External Identity Sources           <         Image: Confident Authoritation 5 | ODBC List > SDA_SQL<br>ODBC Identity Source | tored Procedures Att | tributes | Grou       | 05       | 15                      |
| Active Directory                                                               |                                             |                      |          |            |          |                         |
|                                                                                | Stored procedure type                       | Returns recordset    | ~        |            |          |                         |
| ✓ □ ODBC                                                                       | Plain text password authentication          | ISEAuthUser          |          | 0          | Ð        | 0                       |
| SDA_SQL                                                                        | Plain text password fetching                | ISEFetchPassword     |          | <b>(</b> ) | •        | 0                       |
| RADIOS TOKEN                                                                   | Check username or machine exists            |                      |          | ()         | ۲        | 0                       |
| <ul> <li>SAML Id Providers</li> <li>Social Login</li> </ul>                    | Fetch groups                                | ISEGroups            |          | 0          | 0        | Θ                       |
|                                                                                | Fetch attributes                            |                      |          | 0          | $\oplus$ | Advanced Settings     ① |
|                                                                                | Search for MAC Address in format            | XX-30X-30X-XX-XX-30X | ~ (      | D          |          |                         |
|                                                                                |                                             |                      |          |            |          |                         |
|                                                                                |                                             |                      |          |            |          |                         |
|                                                                                |                                             |                      |          |            |          |                         |

Schritt 3: Holen Sie die Attribute für die Benutzer-ID aus der ODBC-ID-Quelle zur Überprüfung.

| E Cisco ISE                                                                                                    | Administration - Identity Management                                                                                            |
|----------------------------------------------------------------------------------------------------|----------------------------------------------------------------------------------------------------|
| Identities Groups External Ide                                                                                                    | entity Sources Identity Source Sequences Settings                                                                               |
| External Identity Sources           <         Image: Control of the second second sec | ODBC List > SDA_SQL       ODBC Identity Source       General     Connection       Stored Procedures     Attributes       Groups |
| C Active Directory                                                                                                    | 🖉 Edit + Add 🔿 🍵 Delete                                                                                                    |
|                                                                                                    | Select Attributes from ODBC Default Value Name in ISE                                                                           |
| 2 SDA_SQL                                                                                                    | No data av Add Attribute                                                                                                    |
| C RADIUS Token                                                                                                    |                                                                                                    |
| RSA SecuriD                                                                                                    |                                                                                                    |
| 🗀 Social Login                                                                                                    |                                                                                                    |
|                                                                                                    |                                                                                                    |
|                                                                                                    |                                                                                                    |
|                                                                                                    |                                                                                                    |
|                                                                                                    |                                                                                                    |

| E Cisco ISE                                                                      |                                                                   |                   | Administration • Ider | ntity Management |  |
|----------------------------------------------------------------------------------|-------------------------------------------------------------------|-------------------|-----------------------|------------------|--|
| Identities Groups External Ide                                                   | entity Sources Identity So                                        | ource Sequences   | Settings              |                  |  |
| External Identity Sources                                                        | ODBC List > SDA_SQL<br>ODBC Identity Source<br>General Connection | Stored Procedures | Attributes Groups     |                  |  |
| C Active Directory                                                               | $2$ Edit + Add $\sim$                                             | Delete            |                       |                  |  |
| V DDBC                                                                           | Name                                                              | Туре              | Default Value         | Name in ISE      |  |
| ng SDA_SQL                                                                       | VianName                                                          | STRING            |                       | vlan             |  |
| C RADIUS Token                                                                   | sgt sgt                                                           | STRING            | 1                     | sgt              |  |
| <ul> <li>RSA SecurID</li> <li>SAML Id Providers</li> <li>Social Login</li> </ul> |                                                                   |                   |                       |                  |  |

Schritt 4: Erstellen Sie ein Autorisierungsprofil und konfigurieren Sie es. Gehen Sie in Cisco ISE zu Richtlinie > Ergebnisse > Autorisierungsprofil > Erweiterte Attributeinstellungen, und wählen Sie das Attribut als Cisco:cisco-av-pair. Wählen Sie die Werte als <Name der ODBC-Datenbank>:sgt. Wählen Sie unter Allgemeine Aufgaben VLAN mit ID/Name als <Name der ODBC-Datenbank>:vlan aus, und speichern Sie es.

| E Cisco ISE             | Policy - Policy Elements                                                       |
|-------------------------|--------------------------------------------------------------------------------|
| Dictionaries Conditions | Results                                                                        |
| Authentication          | Authorization Profile                                                          |
| Authorization 🗸         | * Name SQL_Authz                                                               |
| Authorization Profiles  | Description                                                                    |
| Downloadable ACLs       | *Access Type ACCESS_ACCEPT V                                                   |
| Profiling >             | Network Davies Profile 🚊 Claco 🗸 🛞                                             |
| Posture                 | Senice Temptee                                                                 |
| Client Provisioning     | Track Movement 💿                                                               |
|                         | Apertess Yourse U U                                                            |
|                         |                                                                                |
|                         | ✓ Common Tasks                                                                 |
|                         | 🛙 VLAN Tag 10 1 Edit Tag Olitume SDA, SOL vian 🗸                               |
|                         | O Vice Consin Permission                                                       |
|                         | U Web Redrection (CNA, MDM, NDP, CPP)                                          |
|                         | C Auto Smart Fort                                                              |
|                         |                                                                                |
|                         |                                                                                |
|                         | <ul> <li>Aqvancea Attributes Settings</li> </ul>                               |
|                         | E Clisco clisco-av-pair v * SDA_SQL sigt v = +                                 |
|                         |                                                                                |
|                         |                                                                                |
|                         | V Attributes Details                                                           |
|                         | Acom Type + ACDIS, ACDPT                                                       |
|                         | Turnet Physic Grap D = 1:05, 52, Usin<br>Turnet Physic Grap D = 1:05, 52, Usin |
|                         | Tarea Marken Sura 1.6                                                          |
|                         |                                                                                |

Schritt 5: Erstellen Sie eine Autorisierungsrichtlinie, und konfigurieren Sie sie. Navigieren Sie in der Cisco ISE zu Policy > Policy Sets > Authorization Policy > Add. Setzen Sie die Bedingung als Identity Source auf den SQL-Server. Wählen Sie das Ergebnisprofil als Autorisierungsprofil aus, das zuvor erstellt wurde.

| E Cisco ISE                               |                     | Policy · Policy Sets |                 | A Distantion Mode 19 Days  | ର୍ ଡ   | 58 ¢    |
|-------------------------------------------|---------------------|----------------------|-----------------|----------------------------|--------|---------|
| Policy Sets→ Default                      |                     |                      | R               | Reset Policyset Hitcounts  |        | Save    |
| Status Policy Set Name Der                | cription Conditions |                      |                 | Allowed Protocols / Server | Sequen | ce Hits |
| Q Search                                  |                     |                      |                 |                            |        |         |
| Default                                   | Default policy set  |                      |                 | Default Network Access     | ∞ ~    | + 0     |
| > Authentication Policy (3)               |                     |                      |                 |                            |        |         |
| > Authorization Policy - Local Exceptions |                     |                      |                 |                            |        |         |
| > Authorization Policy - Global Exception |                     |                      |                 |                            |        |         |
| $\sim$ Authorization Policy (13)          |                     |                      |                 |                            |        |         |
|                                           |                     |                      | Results         |                            |        |         |
| Status Rule Name                          | Conditions          |                      | Profiles        | Security Groups            | Hits   | Actions |
| Q Search                                  |                     |                      |                 |                            |        |         |
| SQL_Authz                                 | AND                 |                      | (SQL_Authz ×) + | Select from list $\sim$ +  | 0      | ¢۵      |

#### Interne Datenbank verwenden

Die Cisco ISE selbst verfügt über eine integrierte Datenbank, die über Benutzer-IDs zur Autorisierung verfügt.

#### Lösungs-Workflow

Bei dieser Lösung wird die interne Datenbank der Cisco ISE als Autorisierungspunkt verwendet, während Active Directory (AD) weiterhin die Authentifizierungsquelle ist. Die Benutzer-ID von Endpunkten ist in der Cisco ISE DB enthalten, zusammen mit **benutzerdefinierten Attributen**, die die autorisierten Ergebnisse zurückgeben, wie z. B. SGT oder VLAN. Wenn die

Anmeldeinformationen von den Endpunkten an PSN übermittelt werden, wird die Gültigkeit der Anmeldeinformationen der Endpunkte mit dem Active Directory-ID-Speicher überprüft und der Endpunkt authentifiziert. Die Autorisierungsrichtlinie bezieht sich auf die ISE-DB zum Abrufen der autorisierten Ergebnisse wie SGT/VLAN, für die die Benutzer-ID als Referenz verwendet wird.

![](_page_19_Figure_1.jpeg)

#### Vorteile

Diese Lösung bietet die folgenden Vorteile, die sie zu einer flexiblen Lösung machen:

- Die Cisco ISE DB ist eine integrierte Lösung und bietet daher im Gegensatz zur externen DB-Lösung keinen <sup>dritten</sup> Fehlerpunkt.
- Da der Cisco ISE-Cluster die Echtzeit-Synchronisierung zwischen allen Personen gewährleistet, besteht keine WAN-Abhängigkeit, da beim PSN alle Benutzer-IDs und benutzerdefinierten Attribute in Echtzeit vom PAN übernommen werden.
- Die Cisco ISE kann alle möglichen zusätzlichen Funktionen nutzen, die die externe DB bietet.
- Für diese Lösung gelten keine Größenbeschränkungen der Cisco ISE.

#### Nachteile

Diese Lösung hat folgende Nachteile:

- Die maximale Anzahl von Benutzer-IDs, die die Cisco ISE DB zurückhalten kann, beträgt 300.000.
- Fehler, die durch die manuelle Konfiguration der Benutzer-ID für DB verursacht wurden, müssen berücksichtigt werden.

#### Interne DB-Beispielkonfigurationen

Das benutzerspezifische VLAN und SGT können für jeden Benutzer im internen ID-Speicher mit einem benutzerdefinierten Benutzerattribut konfiguriert werden.

Schritt 1. Erstellen Sie neue benutzerdefinierte Benutzerattribute, um den VLAN- und SGT-Wert der entsprechenden Benutzer darzustellen. Navigieren Sie zu Administration > Identity Management > Settings > User Custom Attributes. Erstellen Sie neue benutzerdefinierte Benutzerattribute, wie in dieser Tabelle dargestellt.

Hier wird die ISE-DB-Tabelle mit benutzerdefinierten Attributen angezeigt.

| Attributname | Datentyp | Parameter (Länge) | Standardwert                                                 |
|--------------|----------|-------------------|--------------------------------------------------------------|
| VLAN         | String   | 100               | C2S (Standard-<br>VLAN-Name)                                 |
| Zielgruppe   | String   | 100               | cts:security-group-<br>tag=0003-0<br>(Standard-SGT-<br>Wert) |

• In diesem Szenario stellt der VLAN-Wert den VLAN-Namen dar, und der SGT-Wert stellt das cisco-av-pair-Attribut des SGT in Hex dar.

| dentity Services Engine            | Home Context         | Visibility                 | Policy     ▼/     | Administration                | Work Centers                         | License Warning 🔺  |       |          |
|------------------------------------|----------------------|----------------------------|-------------------|-------------------------------|--------------------------------------|--------------------|-------|----------|
| System - Identity Management       | Network Resources    | Device Portal Managemen    | nt pxGrid Service | es Feed Service               | e       Threat Centric NAC           |                    |       |          |
| Identities Groups External Identit | y Sources Identity S | Source Sequences - Setting | s                 |                               |                                      |                    |       |          |
| 0                                  | User Custon          | a Attributor               |                   |                               |                                      |                    |       |          |
| User Custom Attributes             | User Custon          | II Attributes              |                   |                               |                                      |                    |       |          |
| User Authentication Settings       | Predefined           | User Attributes (for refe  | erence)           |                               |                                      |                    | Tota  | 40 🛞 🎡 🖕 |
| Endpoint Purge                     |                      |                            |                   |                               |                                      | Show All           |       | - 8      |
| Endpoint Custom Attributes         | Mandatory            | Attribute Name             |                   | <ul> <li>Data Type</li> </ul> |                                      |                    |       |          |
| Endpoint Gustom Attributes         |                      | AllowPasswordChangeAfterL  | ogin              | String                        |                                      |                    |       |          |
|                                    |                      | Description                |                   | String                        |                                      |                    |       |          |
|                                    |                      | EmailAddress               |                   | String                        |                                      |                    |       |          |
|                                    |                      | EnableFlag                 |                   | String                        |                                      |                    |       |          |
|                                    |                      | EnablePassword             |                   | String                        |                                      |                    |       |          |
|                                    |                      | Firstname                  |                   | String                        |                                      |                    |       |          |
|                                    |                      | Lastname                   |                   | String                        |                                      |                    |       |          |
|                                    | <b>v</b>             | Name                       |                   | String                        |                                      |                    |       |          |
|                                    |                      | Password (CredentialPasswo | ord)              | String                        |                                      |                    |       |          |
|                                    |                      |                            |                   |                               |                                      |                    |       |          |
|                                    | ▼ User Custom        | Attributes                 |                   |                               |                                      |                    |       |          |
|                                    | Attribute Name       | Description                |                   | Data Type                     | Parameters                           | Default Value      | Manda | tory     |
|                                    | vlan                 | Vlan details               | of the User       | String                        | <ul> <li>Max length : 100</li> </ul> | C2S                |       | -        |
|                                    | sgt                  | SGT detail o               | f the User        | String                        | <ul> <li>Max length : 100</li> </ul> | Cts:security-group | ou 🗆  | - +      |
|                                    | Enun Passa           |                            |                   |                               |                                      |                    | _     | -        |
|                                    | Dave                 |                            |                   |                               |                                      |                    |       |          |

Schritt 2. Erstellen Sie ein Autorisierungsprofil mit benutzerdefinierten Benutzerattributen, um die VLAN- und SGT-Werte der jeweiligen Benutzer zu implizieren. Navigieren Sie zu **Richtlinie > Richtlinienelemente > Ergebnisse > Autorisierung > Autorisierungsprofile > Hinzufügen.** Fügen Sie die unten genannten Attribute unter Erweiterte Attributeinstellungen hinzu.

Diese Tabelle zeigt das AuthZ-Profil für interne Benutzer.

| Attribut                       | Wert                   |
|--------------------------------|------------------------|
| Cisco:cisco-av-pair            | Interner Benutzer:sgt  |
| Radius:Tunnel-Private-Group-ID | Interner Benutzer:vlan |
| Radius:Tunnel-Medium-Type      | 802                    |
| Radius:Tunneltyp               | VLAN                   |

Wie im Bild gezeigt, ist das Profil **Internal\_user** für die internen Benutzer so konfiguriert, dass SGT und Vlan jeweils als **InternalUser:sgt** und **InternalUser:vlan** konfiguriert sind.

| Policy Sets Profiling Posture Clie<br>Dictionaries Conditions Results<br>Authentication<br>Authorization Profiles<br>Downloadable ACLs<br>Profiling<br>Posture                                        | Authorization Profiles > New Authorization Profile Authorization Profile  * Name Internal_user     Description  * Access Type ACCESS_ACCEPT * Network Device Profile @Cisco @ D Service Template Track Movement @  Passive Identity Tracking @                                                                                                    |
|----------------------------------------------------------------------------------------------------|----------------------------------------------------------------------------------------------------|
| Dictionaries     Conditions        • Results          • Authentication         • Authorization           • Authorization Profiles         • Downloadable ACLs           • Profiling         • Posture | Authorization Profiles > New Authorization Profile          Authorization Profile         * Name         Internal_user         Description         * Access Type         ACCESS_ACCEPT         Network Device Profile         Service Template         Track Movement         Image: Construction of the service Itemplate         Passive Identity Tracking                                                                                                    |
| Authentication  Authorization  Authorization Profiles  Downloadable ACLs  Profiling  Posture                                                                                                    | Authorization Profiles > New Authorization Profile Authorization Profile  * Name Internal_user Description  * Access Type ACCESS_ACCEPT * Network Device Profile  Service Template Track Movement                                                                                                    |
| Authentication     Authorization     Authorization Profiles     Downloadable ACLs     Profiling     Posture                                                                                           | Authorization Profile         *Name       Internal_user         Description                                                                                                    |
| Authorization     Authorization Profiles     Downloadable ACLs     Profiling     Posture                                                                                                    | * Name Internal_user<br>Description                                                                                                    |
| Authorization Authorization Profiles Downloadable ACLs  Profiling  Posture                                                                                                    | Description<br>* Access Type ACCESS_ACCEPT *<br>Network Device Profile  Service Template Track Movement 0                                                                                                    |
| Authorization Profiles Downloadable ACLs Profiling Posture                                                                                                    | * Access Type ACCESS_ACCEPT * Network Device Profile Cisco *  Service Template Track Movement  () Passive Identity Tracking ()                                                                                                    |
| Downloadable ACLs  Profiling  Posture                                                                                                    | Network Device Profile Cisco                                                                                                    |
| Profiling     Posture                                                                                                    | Service Template                                                                                                    |
| ▶ Posture                                                                                                    | Service Template                                                                                                    |
|                                                                                                    | Track Movement 📄 🕡                                                                                                    |
|                                                                                                    | Passive Identity Tracking 📋 🕢                                                                                                    |
| Client Provisioning                                                                                                    |                                                                                                    |
|                                                                                                    |                                                                                                    |
|                                                                                                    |                                                                                                    |
|                                                                                                    | Common Tasks                                                                                                    |
|                                                                                                    |                                                                                                    |
|                                                                                                    |                                                                                                    |
|                                                                                                    | <ul> <li>Advanced Attributes Settings</li> </ul>                                                                                                    |
|                                                                                                    |                                                                                                    |
|                                                                                                    | Cisco:cisco-av-pair 💟 = InternalUser:sgt 💟 —                                                                                                    |
|                                                                                                    | Cisco:cisco-av-pair 📀 = InternalUser:vlan 📀                                                                                                    |
|                                                                                                    | Radius:Tunnel-Medium-Type 💟 = 802                                                                                                    |
|                                                                                                    | Radius:Tunnel-Type 🖸 = VLAN 🖸 — 🕂                                                                                                    |
|                                                                                                    |                                                                                                    |
|                                                                                                    |                                                                                                    |
|                                                                                                    | * Attribute Detaile                                                                                                    |
|                                                                                                    | Access Type = ACCESS ACCEPT                                                                                                    |
|                                                                                                    | cisco-av-pair = InternalUser:sgt<br>cisco-av-pair = InternalUser:vian                                                                                                    |
|                                                                                                    | Tunnel-Medium-Type = :6<br>Tunnel Tunne - 112                                                                                                    |
|                                                                                                    | Attributes Details     Access Type = ACCESS ACCEPT     disco-av-pair = InternalUser:sgt     disco-av-pair = InternalUser:sgt     disco-av-pair = InternalU |

Schritt 3: Autorisierungsrichtlinie erstellen, Navigieren Sie zu **Richtlinie > Policy Sets > Policy-1 > Autorisierung.** Erstellen Sie Autorisierungsrichtlinien mit den unten genannten Bedingungen, und ordnen Sie sie den entsprechenden Autorisierungsprofilen zu.

Diese Tabelle zeigt die AuthZ-Richtlinie für interne Benutzer.

| Regelname                           | Bedingung                                                                                     | Autorisierungsprofil<br>für Ergebnisse |
|-------------------------------------|-----------------------------------------------------------------------------------------------|----------------------------------------|
|                                     | Wenn                                                                                          | •                                      |
| Interne_Benutzer_Aut hentifizierung | Netzwerkzugriff.EapChainingResults<br>gleich Benutzer und Computer waren<br>beide erfolgreich | Interner Benutzer                      |
| Nur-Computer-<br>Authentifizierung  | Wenn MyAD.ExternalGroups GLEICHT<br>gdc.security.com/Users/Domain<br>Computers                | Zugriff zulassen                       |

|          |                                                                                                    | onito P Gu                                                                                                    | pritext Visibility                                                                                                    | <ul> <li>Operations</li> </ul>                                                                                                    | - Policy                                                                                                    | <ul> <li>Administration</li> </ul>                                                                                                    | <ul> <li>Work Centers</li> </ul>                                                                                                    |                                                                                                    | License V                                                                                                    | Varning 🔺                                                                                                    | ۹. (                                                                                                    |                                                                                                    | •                                                                                                    |
|----------|----------------------------------------------------------------------------------------------------|----------------------------------------------------------------------------------------------------|----------------------------------------------------------------------------------------------------|----------------------------------------------------------------------------------------------------|----------------------------------------------------------------------------------------------------|----------------------------------------------------------------------------------------------------|----------------------------------------------------------------------------------------------------|----------------------------------------------------------------------------------------------------|----------------------------------------------------------------------------------------------------|----------------------------------------------------------------------------------------------------|----------------------------------------------------------------------------------------------------|----------------------------------------------------------------------------------------------------|----------------------------------------------------------------------------------------------------|
| Profili  | ng Posture Clier                                                                                                 | nt Provisioning                                                                                                    | <ul> <li>Policy Ele</li> </ul>                                                                                                    | ements                                                                                                    |                                                                                                    |                                                                                                    |                                                                                                    |                                                                                                    |                                                                                                    |                                                                                                    |                                                                                                    |                                                                                                    |                                                                                                    |
|          |                                                                                                    |                                                                                                    |                                                                                                    |                                                                                                    |                                                                                                    |                                                                                                    |                                                                                                    |                                                                                                    |                                                                                                    |                                                                                                    |                                                                                                    |                                                                                                    |                                                                                                    |
| <b>9</b> | Policy-1                                                                                                    |                                                                                                    |                                                                                                    |                                                                                                    | <b>₽</b> 0                                                                                                    | EVICE-Device Type EQ                                                                                                    | UALS All Device Types                                                                                                    |                                                                                                    | Default Net                                                                                                    | work Access                                                                                                    | х т                                                                                                    | +                                                                                                    | 5                                                                                                    |
| antion ( | D-E (2)                                                                                                    |                                                                                                    |                                                                                                    |                                                                                                    |                                                                                                    |                                                                                                    |                                                                                                    |                                                                                                    |                                                                                                    |                                                                                                    |                                                                                                    |                                                                                                    |                                                                                                    |
| cation   | Policy (3)                                                                                                    |                                                                                                    |                                                                                                    |                                                                                                    |                                                                                                    |                                                                                                    |                                                                                                    |                                                                                                    |                                                                                                    |                                                                                                    |                                                                                                    |                                                                                                    |                                                                                                    |
| ation P  | olicy - Local Except                                                                                             | tions                                                                                                    |                                                                                                    |                                                                                                    |                                                                                                    |                                                                                                    |                                                                                                    |                                                                                                    |                                                                                                    |                                                                                                    |                                                                                                    |                                                                                                    |                                                                                                    |
| ation P  | olicy - Global Excep                                                                                             | ptions                                                                                                    |                                                                                                    |                                                                                                    |                                                                                                    |                                                                                                    |                                                                                                    |                                                                                                    |                                                                                                    |                                                                                                    |                                                                                                    |                                                                                                    |                                                                                                    |
| ation P  | olicy (3)                                                                                                    |                                                                                                    |                                                                                                    |                                                                                                    |                                                                                                    |                                                                                                    |                                                                                                    |                                                                                                    |                                                                                                    |                                                                                                    |                                                                                                    |                                                                                                    |                                                                                                    |
|          |                                                                                                    |                                                                                                    |                                                                                                    |                                                                                                    |                                                                                                    |                                                                                                    | Results                                                                                                    |                                                                                                    |                                                                                                    |                                                                                                    |                                                                                                    |                                                                                                    |                                                                                                    |
| tatus    | Rule Name                                                                                                    |                                                                                                    | Conditions                                                                                                    |                                                                                                    |                                                                                                    |                                                                                                    | Profiles                                                                                                    |                                                                                                    | Security Groups                                                                                                    |                                                                                                    | н                                                                                                    | its                                                                                                    | Actio                                                                                                    |
|          |                                                                                                    |                                                                                                    |                                                                                                    |                                                                                                    |                                                                                                    |                                                                                                    |                                                                                                    |                                                                                                    |                                                                                                    |                                                                                                    |                                                                                                    |                                                                                                    |                                                                                                    |
| Ø        | Internal-users Authz                                                                                             |                                                                                                    | Network                                                                                                    | vork Access-EapCha<br>succeeded                                                                                                    | iningResult                                                                                                    | EQUALS User and mac                                                                                                    | hineuser                                                                                                    | +                                                                                                    | Select from list                                                                                                    | ٣                                                                                                    | +                                                                                                    | 2                                                                                                    | ¢                                                                                                    |
| 0        | Machine Authz                                                                                                    |                                                                                                    | A MyA                                                                                                    | D-ExternalGroups E<br>puters                                                                                                    | QUALS gdd                                                                                                    | .security.com/Users/Dor                                                                                                    | nain PermitAccess                                                                                                    | +                                                                                                    | Select from list                                                                                                    | ٣                                                                                                    | +                                                                                                    | 2                                                                                                    | ø                                                                                                    |
| Ø        | Default                                                                                                    |                                                                                                    |                                                                                                    |                                                                                                    |                                                                                                    |                                                                                                    | (×DenyAccess)                                                                                                    | +                                                                                                    | Select from list                                                                                                    | Ŧ                                                                                                    | +                                                                                                    | 3                                                                                                    | ¢                                                                                                    |
|          | <ul> <li>ation P</li> <li>ation P</li> <li>ation P</li> <li>ation P</li> <li>ation P</li> <li>ation P</li> </ul> | Policy-1 extion Policy (3) extion Policy - Local Except ation Policy - Global Except ation Policy (3) extual Rule Name extint Rule Name for Internal-users Authz for Machine Authz for Default | Policy-1 Policy (3) Policy - Local Exceptions ation Policy - Global Exceptions ation Policy (3) Rule Name Internal-users Authz Machine Authz Default Default Default | <ul> <li>Policy-1</li> <li>ation Policy (3)</li> <li>ation Policy - Local Exceptions</li> <li>ation Policy - Global Exceptions</li> <li>ation Policy (3)</li> <li>ation Policy (3)</li> <li>ation Policy (4)</li> <li>ation Policy (4)</li> <li>ation Policy (4)</li> <li>ation Policy (4)</li> <li>ation Policy (4)</li> <li>ation Policy (4)</li> <li></li></ul> | <ul> <li>Policy-1</li> <li>ation Policy (3)</li> <li>ation Policy - Local Exceptions</li> <li>ation Policy - Global Exceptions</li> <li>ation Policy (3)</li> <li>ation Policy (3)</li> <li>ation Policy (3)</li> <li>ation Policy (3)</li> <li>ation Policy (3)</li> <li>ation Policy (3)</li> <li>ation Policy (3)</li> <li>bit success EapChal both success EapChal both success EapChal b</li></ul> | Policy-1       □         ation Policy (3)       □         ation Policy - Local Exceptions       □         ation Policy - Global Exceptions       □         ation Policy (3)       □         ation Policy (3) <td>Policy-1  DEVICE: Device Type EQ  ation Policy (3)  ation Policy - Coal Exceptions ation Policy - Global Exceptions ation Policy (3)  ation Policy (3)  ation Policy (3)  ation Policy (3)  ation Policy (3)  ation Policy (3)  ation Policy (3)  ation Policy (3)  ation Policy (3)  ation Policy (3)  ation Policy (3)  ation Policy (3)  bth succeeded  bth succeeded  bth</td> <td>Policy-1       Image: Conditions         EVICE-Device Type EQUALS AII Device Types         Condition Policy - Local Exceptions         ation Policy - Global Exceptions         ation Policy - Glob</td> <td>Policy-1       Image: Device Type EQUALS All Device Types         ation Policy (3)         ation Policy - Global Exceptions         ation Policy - Global Exceptions         ation Policy (3)         ation Policy - Global Exceptions         ation Policy - Global Exceptions         ation Policy - Global Exceptions         ation Policy (3)         ation Policy - Global Exceptions         ation Policy - Global Exceptions         ation Policy - Global Exceptions         ation Policy - Global Exceptions         ation Policy - Glob</td> <td>Policy-1 DEVICE Device Type EQUALS All Device Types     Default Net     eation Policy - Local Exceptions   stion Policy - Colal Exceptions   ation Policy - Global Exceptions     ation Policy - Global Exceptions     ation</td> <td>Policy-1 DEVICE: Device Type EQUALS All Device Types     Default Network Access   Telsus   Default Network Access   Default Network Access Default Network Access Default Network Access Defa</td> <td>Policy-1 Defue the Network Access     Policy -1      Tetrant Policy (3)   ation Policy - Cacal Exceptions   tetran Policy - Global Exceptions   ation Policy - Global Exceptions   tetran Policy - Global Exceptions   ation Policy - Global Exceptions     ation Policy - Global Exceptions   tetrant Policy - Global Exceptions   ation Policy - Global Exceptions     ation Policy - Global Exceptions     ation Policy - Global</td> <td>Policy-1 Defuelt Network Access     Policy-1     Defuelt Network Access     etation Policy (3)     ation Policy - Global Exceptions   ation Policy - Global Exceptions   ation Policy - Global Exceptions     ation Policy - Global Exceptions  </td> | Policy-1  DEVICE: Device Type EQ  ation Policy (3)  ation Policy - Coal Exceptions ation Policy - Global Exceptions ation Policy (3)  ation Policy (3)  ation Policy (3)  ation Policy (3)  ation Policy (3)  ation Policy (3)  ation Policy (3)  ation Policy (3)  ation Policy (3)  ation Policy (3)  ation Policy (3)  ation Policy (3)  bth succeeded  bth succeeded  bth | Policy-1       Image: Conditions         EVICE-Device Type EQUALS AII Device Types         Condition Policy - Local Exceptions         ation Policy - Global Exceptions         ation Policy - Glob | Policy-1       Image: Device Type EQUALS All Device Types         ation Policy (3)         ation Policy - Global Exceptions         ation Policy - Global Exceptions         ation Policy (3)         ation Policy - Global Exceptions         ation Policy - Global Exceptions         ation Policy - Global Exceptions         ation Policy (3)         ation Policy - Global Exceptions         ation Policy - Global Exceptions         ation Policy - Global Exceptions         ation Policy - Global Exceptions         ation Policy - Glob | Policy-1 DEVICE Device Type EQUALS All Device Types     Default Net     eation Policy - Local Exceptions   stion Policy - Colal Exceptions   ation Policy - Global Exceptions     ation Policy - Global Exceptions     ation | Policy-1 DEVICE: Device Type EQUALS All Device Types     Default Network Access   Telsus   Default Network Access   Default Network Access Default Network Access Default Network Access Defa | Policy-1 Defue the Network Access     Policy -1      Tetrant Policy (3)   ation Policy - Cacal Exceptions   tetran Policy - Global Exceptions   ation Policy - Global Exceptions   tetran Policy - Global Exceptions   ation Policy - Global Exceptions     ation Policy - Global Exceptions   tetrant Policy - Global Exceptions   ation Policy - Global Exceptions     ation Policy - Global Exceptions     ation Policy - Global | Policy-1 Defuelt Network Access     Policy-1     Defuelt Network Access     etation Policy (3)     ation Policy - Global Exceptions   ation Policy - Global Exceptions   ation Policy - Global Exceptions     ation Policy - Global Exceptions     ation Policy - Global Exceptions |

Schritt 4: Erstellen Sie mehrere Benutzeridentitäten mit benutzerdefinierten Attributen mit Benutzerdetails und den entsprechenden benutzerdefinierten Attributen in der CSV-Vorlage. Importieren Sie die CSV, indem Sie zu Administration > Identity Management > Identities > Users > Import > Choose the file > Import navigieren.

| dentity Services Engine            | Home                             | Operations     Policy            | Administration Vork Centers           | License Warni   | ng 🔺 🔍 🐵 🔿 🌣                          |  |  |
|------------------------------------|----------------------------------|----------------------------------|---------------------------------------|-----------------|---------------------------------------|--|--|
| ► System                           | Network Resources     Device     | Portal Management pxGrid Service | s + Feed Service + Threat Centric NAC |                 |                                       |  |  |
|                                    | ity Sources Identity Source Sequ | nces                             |                                       |                 |                                       |  |  |
| 0                                  |                                  |                                  |                                       |                 |                                       |  |  |
| Users Selected 0   Total 5 🏀 🖗 🚽   |                                  |                                  |                                       |                 |                                       |  |  |
| Latest Manual Network Scan Results | / Edit 🕂 Add 🔀 Change            | itatus 👻 🎲 Import 🔹 Export 👻     | X Delete + Duplicate                  | Show A          | · · · · · · · · · · · · · · · · · · · |  |  |
|                                    | Status Name                      | <ul> <li>Description</li> </ul>  | First Name Last Name                  | Email Address U | ser Identity Groups Admin             |  |  |
|                                    | 🗌 🛃 Enabled 🙎 Aravind            |                                  |                                       | B               | angalore                              |  |  |
|                                    | 🗌 🗧 Enabled 🛛 🧕 Jinkle           |                                  |                                       | В               | angalore                              |  |  |
|                                    | 🗌 🛃 Enabled 🙎 jitchand           |                                  |                                       | B               | angalore                              |  |  |
|                                    | 🗌 🛃 Enabled 🛛 👤 Mnason           |                                  |                                       | C               | hennai                                |  |  |
|                                    | 🗌 🛛 Enabled 🙎 Vinodh             |                                  |                                       | В               | angalore,Chennai                      |  |  |

Dieses Bild zeigt einen Beispielbenutzer mit benutzerdefinierten Attributdetails. Wählen Sie den Benutzer aus, und klicken Sie auf "Bearbeiten", um die benutzerdefinierten Attributdetails anzuzeigen, die dem jeweiligen Benutzer zugeordnet sind.

| -shuth-<br>case Identity Services Engine Home + Context Valuity + Operations + Policy - Administration + Work Centers I                             | License Warning 🔺  | Q | • • | 0 |  |  |
|----------------------------------------------------------------------------------------------------|--------------------|---|-----|---|--|--|
| System      Identity Management      Network Resources      Device Portal Management      prGrid Services      Feed Service      Threat Centric NAC |                    |   |     |   |  |  |
| Identities Groups External Identity Sources Identity Source Sequences      Settings                                                                 |                    |   |     |   |  |  |
| O Network Access Users Users Users                                                                                                    |                    |   |     |   |  |  |
| Vsers  V Network Access User                                                                                                    |                    |   |     |   |  |  |
| Latest Manual Network Scan Results                                                                                                    |                    |   |     |   |  |  |
| Ontra Restord                                                                                                    |                    |   |     |   |  |  |
|                                                                                                    |                    |   |     |   |  |  |
| Emai                                                                                                    |                    |   |     |   |  |  |
| * Passwords                                                                                                    |                    |   |     |   |  |  |
| Pessword Type: MyAD +                                                                                                    |                    |   |     |   |  |  |
| Password Re-Enter Password                                                                                                    |                    |   |     |   |  |  |
| * Login Posseerd @                                                                                                    |                    |   |     |   |  |  |
| Enable Psesword Generate Recovord                                                                                                    |                    |   |     |   |  |  |
| ➤ User Information                                                                                                    | ▶ User Information |   |     |   |  |  |
| Account Options                                                                                                    |                    |   |     |   |  |  |
| Account Disable Policy                                                                                                    |                    |   |     |   |  |  |
| ▼ User Custom Attributes                                                                                                    |                    |   |     |   |  |  |
| vlan = 525                                                                                                    |                    |   |     |   |  |  |
| sgt = [chrisecurity-group-tag=0005-1                                                                                                    |                    |   |     |   |  |  |
| * User Groups                                                                                                    |                    |   |     |   |  |  |
| Densiore                                                                                                    | Encalore O - +     |   |     |   |  |  |
|                                                                                                    |                    |   |     |   |  |  |

Schritt 5: Überprüfen Sie die Live-Protokolle:

| CF    | Refresh O Reset Repest    | Counts 🕹 Expo | rt To 🕶 |          |                   |                |            |                |                |                                   |                       | ₹ F               | iter• O     |
|-------|---------------------------|---------------|---------|----------|-------------------|----------------|------------|----------------|----------------|-----------------------------------|-----------------------|-------------------|-------------|
|       | Time                      | Status        | Deta    | ils Repe | at Identity       |                | Endpoint   | t ID           | Endpoint Pr    | ofile Authentication Po           | Authorization Polic   | y Authorizati     | . IP Addres |
| ×     |                           |               | ٠       |          | Identity          |                | Endpoint   | ID             | Endpoint Pro   | fie Authentication Policy         | Authorization Policy  | Authorization     | IP Addres   |
|       | Oct 28, 2019 06:40:05.066 | РМ 🕕          | o       | 1        | host/POD2-CLIEN   | F1             | 00:50:56:8 | 0.C8:DF        | VMWare-Dev     | e Policy-1 >> Dot1x               | Policy-1 >> Machine A | uthz PermitAccess | 172.18.2.1  |
|       | Oct 28, 2019 06:40:05.048 | PM 🗹          | 0       |          | host/POD2-CLIEN   | F1             | 00:50:56:8 | 80:C8:DF       | VMWare-Dev     | ce Policy-1 >> Dot1x              | Policy-1 >> Machine A | uthz PermitAccess | 172.16.2.1  |
|       |                           |               |         |          |                   |                |            |                |                |                                   |                       |                   |             |
| Tim   | e                         | Status        | Details | Repeat   | Identity          | Endpoint ID    |            | Endpoint P     | Authenticat    | Authorization Policy              | Authorizati           | IP Address        | Network De  |
|       |                           | *             |         |          | Identity          | Endpoint ID    |            | Endpoint Profi | Authentication | Authorization Policy              | Authorization         | IP Address 🔻      | Network De  |
| Oct 2 | 29, 2019 10:23:33.877 AM  |               | 0       | 1        | araravic,host/POD | 00:50:56:80.C8 | 8:DF       | VMWare-De      | Policy-1 >>    | Policy-1 >> Internal-users Author | Internal_user         | 172.16.2.1        |             |
| Oct 2 | 29, 2019 10:23:33.877 AM  | <b>S</b>      | Q       |          | araravic.host/POD | 00:50:56:80 C8 | B:DF       | VMWare-De      | Policy-1 >>    | Policy-1 >> Internal-users Author | internal_user         | 172.16.2.1        | POD2-ACCE   |
|       |                           |               |         |          |                   |                |            |                |                |                                   |                       |                   |             |

Überprüfen Sie im Abschnitt **Result** (**Ergebnis**), ob das **Vlan**- und **SGT-**Attribut als Teil von Access-Accept gesendet wird.

| Result                  |                                                                                                    |
|-------------------------|----------------------------------------------------------------------------------------------------|
| User-Name               | araravic                                                                                                    |
| Class                   | CACS:AC1002320000E5E815DA26BA:pod2ise6/361122903/4422                                                                                                    |
| Tunnel-Type             | (tag=1) VLAN                                                                                                    |
| Tunnel-Medium-Type      | (tag=1) 802                                                                                                    |
| Tunnel-Private-Group-ID | (tag=1) C2S                                                                                                    |
| EAP-Key-Name            | 2btc0t55t87ta3t0atacta1ta2teet29t66t6etb2t0etb5t26t94t23t5dt75t45tc6t10te0t8ftd<br>8tbctbcte7tb0t71tcctdetc3t79tc2t85t62t4ct01t04t7et95tfeta7t66t0at8bt7dtf3t8bt4at<br>b0te1tc5t9btbbte0tc5t73t32td1tadt48 |
| cisco-av-pair           | cts:security-group-tag=0004-00                                                                                                    |
| MS-MPPE-Send-Key        | ****                                                                                                    |
| MS-MPPE-Recv-Key        | ****                                                                                                    |
| LicenseTypes            | Base license consumed                                                                                                    |

### Schlussfolgerung

Mit dieser Lösung können einige Großkunden ihre Anforderungen erfüllen. Beim Hinzufügen/Löschen von Benutzer-IDs ist Vorsicht geboten. Werden Fehler ausgelöst, kann dies zu nicht autorisierten Zugriffen für echte Benutzer führen oder umgekehrt.

# Zugehörige Informationen

Konfigurieren von Cisco ISE mit MS SQL über ODBC:

https://www.cisco.com/c/en/us/support/docs/security/identity-services-engine-21/200544-Configure-ISE-2-1-with-MS-SQL-using-ODBC.html

### Glossar

| AAA<br>AD   | Authentifizierung, Autorisierung, Abrechnung<br>Active Directory |
|-------------|------------------------------------------------------------------|
| AuthC       | Authentifizierung                                                |
| AuthZ       | Autorisierung                                                    |
| DB          | Datenbank                                                        |
| PUNKT<br>1X | 802.1x                                                           |
| IBN         | Identitätsbasiertes Netzwerk                                     |
| ID          | Identitätsdatenbank                                              |
| ISE         | Identity Services Engine                                         |
| MnT         | Überwachung und Fehlerbehebung                                   |

Microsoft SQL MSSQL Open DataBase-Konnektivität ODBC SCHWEN Knoten "Policy Admin" KEN Richtliniendienstknoten PSN SGT Secure Group-Tag SQL Strukturierte Abfragesprache VLAN Virtuelles LAN WAN Wide Area Network

#### Informationen zu dieser Übersetzung

Cisco hat dieses Dokument maschinell übersetzen und von einem menschlichen Übersetzer editieren und korrigieren lassen, um unseren Benutzern auf der ganzen Welt Support-Inhalte in ihrer eigenen Sprache zu bieten. Bitte beachten Sie, dass selbst die beste maschinelle Übersetzung nicht so genau ist wie eine von einem professionellen Übersetzer angefertigte. Cisco Systems, Inc. übernimmt keine Haftung für die Richtigkeit dieser Übersetzungen und empfiehlt, immer das englische Originaldokument (siehe bereitgestellter Link) heranzuziehen.